AZOTEL S04-03 v100 (2013-06)

# AZOTEL S04-03 v100 (2013-06)

S04 - SIMPLer Operatons SIMPLer Flexible Reporting Guide

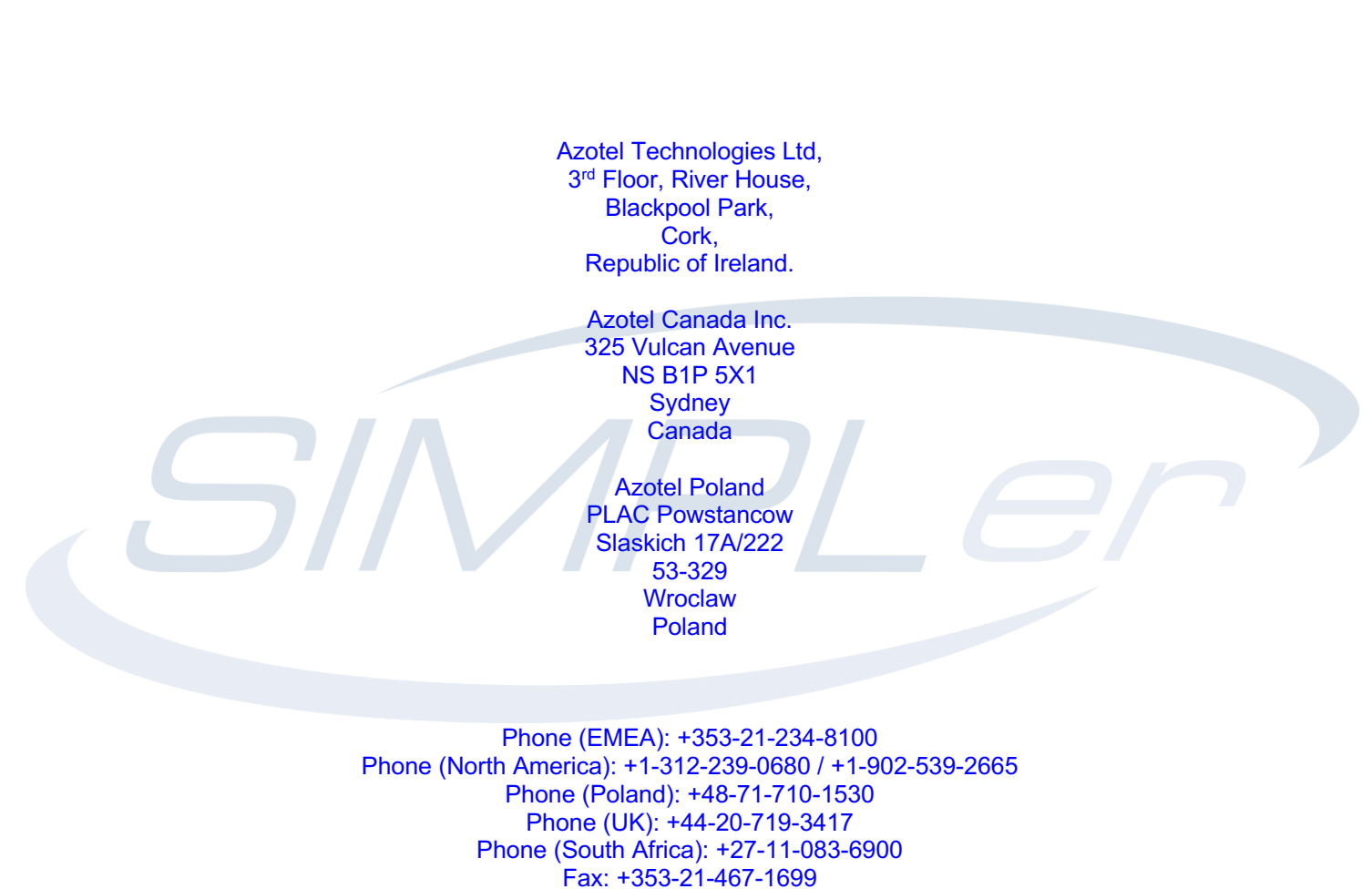

info@azotel.com

### Contents

| Contents                                                                                                    | 2              |
|----------------------------------------------------------------------------------------------------|----------------|
| 1 Introduction                                                                                                    | 3              |
| <ul> <li>2 Initial Set Up</li> <li>2.1 Install Crystal Reports</li> <li>2.2 Install PostgreSQL ODBC Driver (psqlODBC)</li> <li>2.3 Configure Crystal Reports</li> </ul> | 4<br>4<br>7    |
| <ul> <li>3 Creating a Report</li></ul>                                                                                                    | 10<br>10<br>14 |
| <ul> <li>4 More Advanced Reporting</li></ul>                                                                                                    | 17<br>17<br>25 |
| Annex A:       References                                                                                                    |                |
| Annex B:       Definitions & Abbreviations         B.1       Definitions         B.2       Abbreviations                                                                |                |
| Annex C: Change History                                                                                                    |                |

### 1 Introduction

The purpose of this guide is to explain the procedure involved in generating reports from the SIMPLer databases using an external reporting package. In this guide, we will use the commercial reporting package – Crystal Reports – to illustrate how easily all manner of reports can be generated.

We recommend that you use this document in conjunction with Azotel document 10025 SIMPLer Database Structure, which documents SIMPLer's database structure.

While we only describe the procedure involved with generating external reports using Crystal Reports, the idea is the same if you want to use an alternative reporting package. For example, Jasper Reports is a free open source alternative that can be downloaded from <u>http://jasperforge.org</u>.

For addition assistance with Crystal Reports, please refer to the manual that was provided with the package. For assistance in regard to the SIMPLer database structure, please contact Azotel and we will be happy to help.

### 2 Initial Set Up

### 2.1 Install Crystal Reports

Install Crystal Reports and accept all default options.

### 2.2 Install PostgreSQL ODBC Driver (psqlODBC)

In order for Crystal Reports to pull data from the SIMPLer server, a special ODBC driver must be installed. The driver can be found at the following location:

| psqlodbc 08 03 0200.zip | 2008-05-04 16:50:54    | 4.1 MB |
|-------------------------|------------------------|--------|
| psqlodbc 08 03 0300.zip | 2008-09-26 14:40:21    | 4.1 MB |
| psqlodbc 08 03 0400.zip | 2008-11-07 15:19:01    | 4.1 MB |
| psqlodbc 08 04 0100.zip | 2009-07-21 13:51:21    | 4.2 MB |
| psqlodbc 08 04 0200.zip | 2009-12-26 15:44:31    | 4.2 MB |
| psqlodbc 09 00 0100.zip | 2010-10-07 16:26:10    | 3.8 MB |
|                         | 2010/10/10 10 10:00-04 | 1.7.40 |
| psqlodbc 09 00 0101.zip | 2010-10-16 15:28:54    | 3.8 MB |

http://www.postgresql.org/ftp/odbc/versions/msi/

<u>Privacy Policy</u> | Project hosted by <u>our server sponsors</u>. | Designed by <u>tinysofa</u> Copyright © 1996 – 2010 PostgreSQL Global Development Group

Download the most recent version, choose a mirror to download from, unzip and execute the 'psqlodbc.msi' installer package.

Once installed, open up a command prompt and execute the following command:

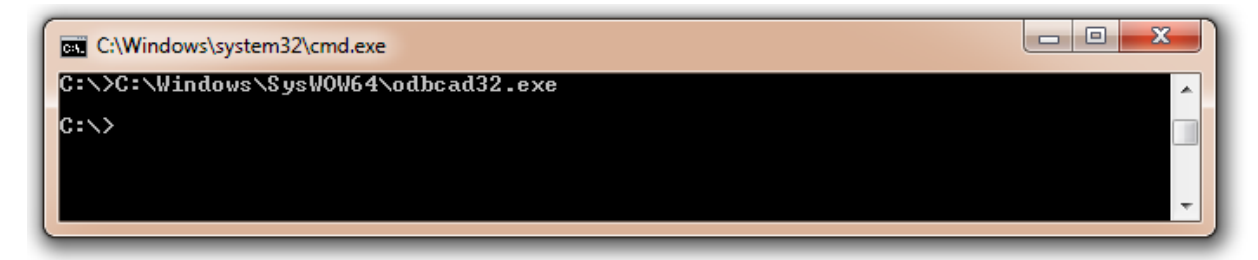

A new window will appear displaying the data sources that are currently defined on the system. The psqlODBC driver can now be used to create a new data source for the SIMPLer server.

| S ODBC Da         | ta Source Ad                                   | ministrato                                  | r                                    |                                          |                                    |                      | ×            |
|-------------------|------------------------------------------------|---------------------------------------------|--------------------------------------|------------------------------------------|------------------------------------|----------------------|--------------|
| User DSN          | System DSN                                     | File DSN                                    | Drivers                              | Tracing                                  | Connection                         | Pooling              | About        |
| <u>U</u> ser Data | Sources:                                       |                                             |                                      |                                          |                                    |                      |              |
| Name              |                                                | Driver                                      |                                      |                                          |                                    | A                    | <u>d</u> d   |
| dBASE F           | iles<br>s                                      | Microsoft Ad<br>Microsoft Ed                | ccess dB/<br>ccel Drive              | ASE Drive<br>r (* xls, * xl              | r (*.dbf, *.ndx<br>sx, *xlsm, *x   | <u>R</u> e           | move         |
| MS Acce           | ss Database                                    | Microsoft Ad                                | ccess Driv                           | ver (*.mdb,                              | ,*.accdb)                          | Con                  | figure       |
| •                 |                                                |                                             |                                      |                                          | •                                  |                      |              |
|                   | An ODBC Use<br>the indicated<br>and can only I | er data sourd<br>data provide<br>be used on | ce stores<br>er. A Use<br>the currer | informatior<br>er data sou<br>nt machine | n about how to<br>Irce is only vis | o conne<br>ible to y | ct to<br>bu, |
|                   | (                                              | OK                                          |                                      | ancel                                    | Apply                              |                      | Help         |

Click the "Add..." button.

| Create New Data Source |                                                                                                    | ×         |
|------------------------|----------------------------------------------------------------------------------------------------|-----------|
|                        | Select a driver for which you want to set up a dat Name Microsoft Text Driver (*.txt; *.csv) Microsoft Text-Treiber (*.txt; *.csv) Microsoft Visual FoxPro Driver Microsoft Visual FoxPro-Treiber Postgre SQL ANSI Postgre SQL Unicode SQL Server | a source. |
|                        | < Back Finish                                                                                                    | Cancel    |

Scroll down the list to find the "PostgreSQL Unicode" driver, highlight it, and click "Finish". A new dialog box will pop up allowing the user to define the data-source. The details need here can be obtained by your Azotel contact.

| PostgreSQL Uni        | code ODBC Driver (p | osqlODBC) Setup |                | ×              |
|-----------------------|---------------------|-----------------|----------------|----------------|
|                       |                     |                 |                |                |
| Data Source           | SIMPLer Zone 1      | Description     | SIMPLer Zone 1 |                |
| Database              | zone1_wib           | SSL Mode        | disable        | <b>-</b>       |
| Server                | 84.203.220.160      | Port            | 5432           |                |
| User Name             |                     | Password        |                |                |
| Options<br>Datasource | Global              |                 | Save (         | Test<br>Cancel |

The Server IP should be 10.8.0.1 as access to the DB is only allowed over the secure VPN tunnel. Once the details have been entered, click the "Test" button to check the connection with SIMPLer.

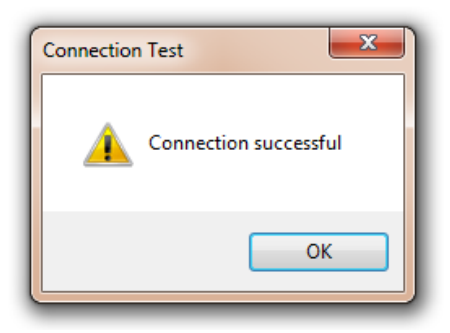

If the connection has been successful, click "Save". The new data-source should be listed now, similar to below.

| ODBC Data Source A                                                 | dministrator                                                                                                    |
|--------------------------------------------------------------------|----------------------------------------------------------------------------------------------------|
| User DSN System DSN                                                | File DSN Drivers Tracing Connection Pooling About                                                                                                    |
| User Data Sources:                                                 |                                                                                                    |
| Name                                                               | Driver Add                                                                                                    |
| dBASE Files<br>Excel Files<br>MS Access Database<br>SIMPLer Zone 1 | Microsoft Access dBASE Driver (*.dbf, *.ndx<br>Microsoft Excel Driver (*.xls, *.xlsm, *.x<br>Microsoft Access Driver (*.mdb, *.accdb)<br>PostgreSQL Unicode  |
| •                                                                  | 4                                                                                                    |
| An ODBC Us<br>the indicated<br>and can only                        | ser data source stores information about how to connect to<br>data provider. A User data source is only visible to you,<br>y be used on the current machine. |
|                                                                    | OK Cancel Apply Help                                                                                                    |

Finally, click "OK".

### 2.3 Configure Crystal Reports

Open Crystal Reports. The user will be presented with the "Start Page".

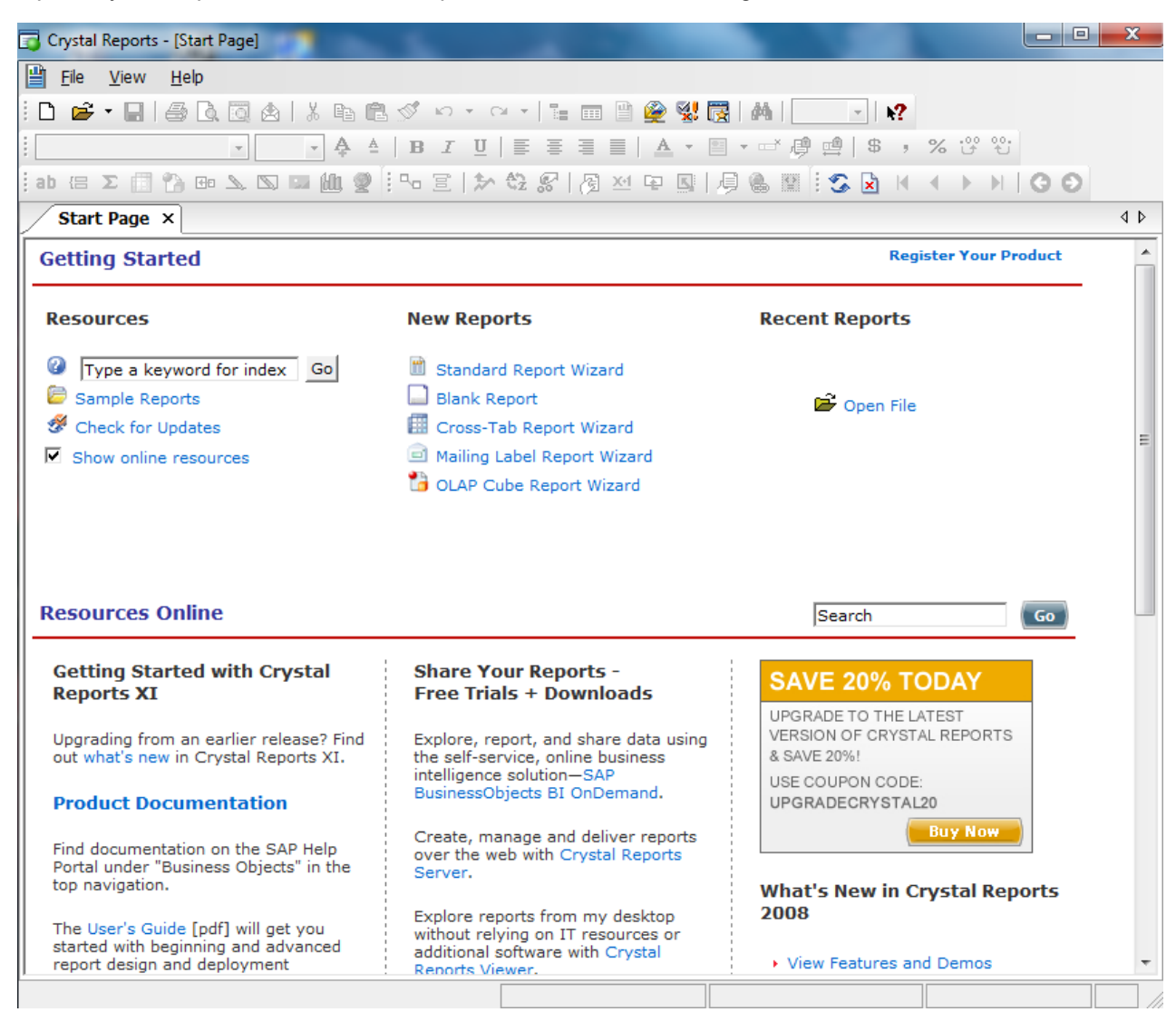

To configure a connection to the SIMPLer server, click on "File" and choose "Log On or Off Server" from the dropdown menu.

| <u>F</u> ile | <u>V</u> iew <u>H</u> elp |
|--------------|---------------------------|
|              | New 🕨                     |
| È            | Open Ctrl+O               |
|              | Close                     |
|              | Op <u>t</u> ions          |
|              | Log On or Off Server      |
|              | E <u>x</u> it             |

| Data Explorer                                                                                      | X                |
|----------------------------------------------------------------------------------------------------|------------------|
| Create New Connection                                                                              | Log On           |
|                                                                                                    |                  |
| ⊡ Legacy Exchange     ⊡ Mailbox Admin                                                              | Add to Favorites |
|                                                                                                    | Delete Favorite  |
| Data Explorer<br>Browse through the folders to find your servers. To                               |                  |
| log on to a server, click on its plus icon or press Log<br>On. When you are finished, press Close. | Options          |
|                                                                                                    | Help             |
|                                                                                                    | Close            |

Click on the + sign beside "Create New Connection" and then click on the + beside "ODBC (RDO)".

| Data Source Selection<br>Choose a data source fr<br>button | rom the list or open a file dsn from the browse                                                                           |
|------------------------------------------------------------|----------------------------------------------------------------------------------------------------|
| Select Data Source:                                        | ۲                                                                                                    |
| Data Source Name:                                          | dBASE Files<br>Excel Files<br>MS Access Database<br>SIMPLer Zone 1<br>Visio Database Samples<br>Xtreme Sample Database 11 |
| Find File DSN:                                             | 0                                                                                                    |
| File DSN:                                                  |                                                                                                    |
| Enter Connection String:                                   | $\odot$                                                                                                    |
| Connection String:                                         |                                                                                                    |
| Enter Connection String:<br>Connection String:             |                                                                                                    |

Choose the Data Source that was created in section 2.2, and click "Next >".

| ODBC (RDO)                                      | ×                                                    |
|-------------------------------------------------|------------------------------------------------------|
| Connection Information<br>Provide necessary inf | orn<br>formation to log on to the chosen data source |
| Server:                                         | SIMPLer Zone 1                                       |
| User ID:                                        |                                                      |
| Password:                                       |                                                      |
|                                                 |                                                      |
|                                                 |                                                      |
|                                                 |                                                      |
|                                                 |                                                      |
|                                                 |                                                      |
|                                                 |                                                      |
| < Back Net                                      | at > Finish Cancel Help                              |

Enter the database login credentials as provided by your Azotel Contact, and click "Finish".

| 💾 Data Explorer                                                                                                    | X                |
|----------------------------------------------------------------------------------------------------|------------------|
| Access/Excel (DAO)                                                                                                    | Log On           |
| 🖅 🧰 Database Files                                                                                                    |                  |
| 🖅 🧰 Exchange 5.5 Message Tracking Log 📩                                                                                                    | Log Off          |
| 🗄 💼 Exchange Message Tracking Log 💡                                                                                                    |                  |
| 🗈 🧰 Legacy Exchange                                                                                                    |                  |
| 🖅 🧰 Mailbox Admin                                                                                                    | Add to Favorites |
| DDBC (RDO)                                                                                                    |                  |
| 🍾 Make New Connection                                                                                                    | Delete Favorite  |
| B SIMPLer Zone 1                                                                                                    |                  |
| 🖅 🛄 Olap 🔻                                                                                                    |                  |
| ۰ III • • • • • • • • • • • • • • • • •                                                                                                    |                  |
| Data Explorer<br>Browse through the folders to find your servers. To<br>log on to a server, click on its plus icon or press Log<br>On. When you are finished, press Close. | Options          |
|                                                                                                    | nap              |
|                                                                                                    | Close            |
|                                                                                                    |                  |

The new data source will appear in the Data Explorer window and is now available to Crystal Reports.

### 3 Creating a Report

The following section provides a walk through of how to create a simple report in Crystal Reports. The report we will generate will show how much revenue has been obtained per product.

### 3.1 Gathering the Data

From anywhere in Crystal Reports, click on "File", go to "New" and then choose "Standard Report". This will open up the Standard Report Wizard.

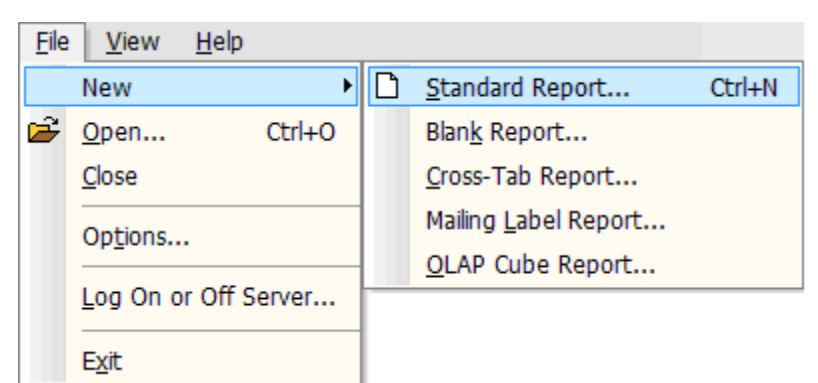

| Data<br>Choose the data you want to report on.                                                                                                    |                  |        |
|----------------------------------------------------------------------------------------------------|------------------|--------|
| wailable Data Sources:                                                                                                    | Selected Tables: |        |
| Current Connections  Current Connections  Current Connections  Current Command  Current Command  Current Co |                  | Cancel |

Choose the appropriate data source such as "SIMPLer Zone 1" in the screenshot above either under "Current Connections" or "ODBC (RDO)".Clicking on the + sign beside the entry will bring up the list of tables in this database. However, we are going to create our report by inputting SQL directly in to Crystal Reports. To do this, double click on the "Add Command" item underneath "SIMPLer Zone 1".

| 💾 Add Command To Report                                                    |                      |
|----------------------------------------------------------------------------|----------------------|
| Enter SQL query in the box below.                                          | Parameter List       |
| SELECT product, sum(amount_nett) FROM invoice_position<br>GROUP BY product | Create Modify Remove |
|                                                                            |                      |
|                                                                            |                      |
|                                                                            | -                    |
|                                                                            | OK Cancel            |

Enter in the SQL query as it appears in the screenshot above i.e. SELECT product, sum(amount\_nett) FROM invoice\_position GROUP BY product. This query will retrieve the sum of the amounts of each invoice item grouped by the product it refers to. Click OK to confirm.

| Data                                   |                  |    |
|----------------------------------------|------------------|----|
| Choose the data you want to report on. |                  | -1 |
| Available Data Sources:                | Selected Tables: |    |
| Database Files                         | SIMPLer Zone 1   |    |
| Exchange 5.5 Message Tracking Log      | i Command        |    |
| Exchange Message Tracking Log          | >                |    |
| Legacy Exchange                        |                  |    |
| Mailbox Admin                          |                  |    |
|                                        |                  |    |
| Make New Connection                    | <                |    |
|                                        |                  |    |
|                                        | <<               |    |
|                                        |                  |    |
| attachments                            |                  |    |
|                                        |                  |    |
|                                        |                  |    |
| - Duckets                              |                  |    |
|                                        |                  |    |
| 🖭 ccmap                                |                  |    |
| 🖭 coregateway                          |                  |    |
| 🖭 cpe                                  |                  |    |
| 🖭 creditcard                           |                  |    |
| 🖭 credits                              |                  |    |
| 🖭 custom_fields                        |                  |    |
|                                        |                  |    |
| 4 III +                                |                  |    |
|                                        |                  |    |
|                                        |                  |    |

The custom command has appeared now in the "Selected Tables" area. Click "Next >" to continue.

Next, we need to select the database columns that will be displayed on the report. Since we only SELECTed two columns from the database, we only have two to choose from. We want to display both the product's description and the total revenue from it so copy both fields to the right hand side by clicking the ">>" button.

| Standard Report Creation Wizard                            |                                | x    |
|------------------------------------------------------------|--------------------------------|------|
| Fields<br>Choose the information to display on the report. |                                |      |
| Available Fields:                                          | Fields to Display:             | + +  |
| product<br>sum                                             | Command.product<br>Command.sum |      |
|                                                            | <<br><<                        |      |
|                                                            |                                |      |
|                                                            |                                |      |
|                                                            |                                |      |
| Browse Data Find Field                                     |                                |      |
| < Back                                                     | Next > Finish Cancel           | Help |

We don't need to give any more details to generate this report so click "Finish".

We will now be presented with a preview of the report.

| 01/11/2010                     |                     |  |
|--------------------------------|---------------------|--|
| product<br>Home Broadband 10Mb | <u>sum</u><br>57 84 |  |
| Standard Router                | 28.92               |  |
| Activation Fee                 | 82.64               |  |
| Home Broadband 5Mb             | 82.62               |  |
|                                |                     |  |
|                                |                     |  |

It doesn't look very impressive just now but we can start making it look more professional very easily. Crystal Reports comes with some templates to help improve the appearance of its reports. To use a template, go to the "Report" menu and click "Template Expert..".

| <u>R</u> ep | port <u>W</u> indow <u>H</u> elp                                    |                                   |
|-------------|---------------------------------------------------------------------|-----------------------------------|
| 8           | Select Expert                                                       | Template Expert                   |
|             | Selection Formulas                                                  |                                   |
| <u>×1</u>   | Formula <u>W</u> orkshop                                            | Apply a new template              |
|             | Alerts                                                              | Available Templates Preview       |
|             | Report <u>B</u> ursting Indexes                                     | No Template                       |
| 圐           | Section Expert                                                      | Confidential Underlay             |
| E           | Group Expert                                                        | Corporate (Blue)                  |
| *           | Group Sor <u>t</u> Expert                                           | Corporate (Green)                 |
| <b>\$</b> 2 | Record Sort Expert                                                  | Double-Sided Page Headers/Footers |
|             | XML Expert                                                          | Form (Maroon)                     |
| s.          | Template Expert                                                     | Gray Scale                        |
| æ           | OLAP Design Wizard                                                  | High Contrast                     |
|             | Hierarchical Grouping Options                                       | Browse                            |
|             | Show Current Parameter <u>V</u> alues                               |                                   |
|             | Check Dependencies                                                  | Undo the current template         |
| S           | Refresh Report Data F5                                              | ○ Re-apply the last template      |
|             | Set <u>P</u> rint Date and Time<br>Performa <u>n</u> ce Information | OK Cancel Help                    |

Choose a template from the list and click OK.

| Design Preview  | ×                                         | i 😍 🛛 H 🔺 🚺                                                             | of 1 |
|-----------------|-------------------------------------------|-------------------------------------------------------------------------|------|
| ····· Report 10 |                                           | I I I I I I I I I I I I I I I I I I I                                   | 1.1  |
|                 | PHa · · · · · · · · · · · · · · · · · · · | BUSINESS OBJECTS'<br>Report Description:                                |      |
|                 | D                                         | product Home Broadband 1 sum 57.84<br>product Standard Router sum 28.92 |      |
|                 | D                                         | product Activation Fee sum 82.64<br>product Home Broadband 5 sum 82.62  |      |

The next thing we can do is fix up the labels. Click on the "Design" tab to make changes to the layout of the report. By changing the fonts, and moving the label to the "Page Header b" section, we can improve the look and end up with something similar to the screenshot below.

| Report Header | •          |                                    |
|---------------|------------|------------------------------------|
| Page Header a |            | Report Title BUSINESS OBJECTS'     |
|               |            | Product Revenue<br>Report Comments |
| Page Header b | :          | ·                                  |
|               | Ξ          | Product Description Total Revenue  |
| Details       | :          | product sum                        |
|               |            |                                    |
| Report Footer | <u>. 1</u> |                                    |

Switching back to "Preview" mode gives us the following.

|                 |                                                                                       |                                 | BUSINESS OBJECTS |
|-----------------|---------------------------------------------------------------------------------------|---------------------------------|------------------|
| Product Revenue |                                                                                       |                                 |                  |
|                 |                                                                                       |                                 |                  |
|                 |                                                                                       |                                 |                  |
|                 |                                                                                       | Total Devenue                   |                  |
|                 | Product Description                                                                   | Total Revenue                   |                  |
|                 | Product Description<br>Home Broadband 10M                                             | 57.84                           |                  |
|                 | <u>Product Description</u><br>Home Broadband 10M<br>Standard Router                   | 10tal Revenue<br>57.84<br>28.92 |                  |
|                 | <b>Product Description</b><br>Home Broadband 10M<br>Standard Router<br>Activation Fee | 57.84<br>28.92<br>82.64         |                  |

### 3.2 Adding Graphics

In Crystal Reports it is very easy to add graphs and chart to your report. This next section will describe how to present a pie-chart of the data we have gathered.

Firstly, to use the "Product Description" field in our chart, we need to make it usable. Crystal Reports doesn't allow columns of type "memo" to be used in some cases. To get around this restriction, we can create a formula field that will return the column that we need. To do this, right click on "Formula Fields" in the "Field Explorer" window, and click "New..". Enter a name for this – we can just call it "product". The "Formula Workshop" window will appear.

| Save and close Save     Save and close     Save     Save and close     Save     Save                                                                              <                                                                                                    | 📱 Formula Workshop - Formula Edito                                                     | or - product                                          | x |
|----------------------------------------------------------------------------------------------------|----------------------------------------------------------------------------------------|-------------------------------------------------------|---|
| ***       **       **       **       **       **       **       **       **       **       **       **       **       **       **       **       **       **       **       **       **       **       **       **       **       **       **       **       **       **       **       **       **       **       **       **       **       **       **       **       **       **       **       **       **       **       **       **       **       **       **       **       **       **       **       **       **       **       **       **       **       **       **       **       **       **       **       **       **       **       **       **       **       **       **       **       **       **       **       **       **       **       **       **       **       **       **       **       **       **       **       **       **       **       **       **       **       **       **       **       **       **       **       **       **       **       **       **       **       **       **       ** <t< td=""><td>📓 Save and close 🛛 Save</td><td>□ - 1 📳 🖀   ≯   ? 🔄 🏷 ×   🐃 👰   🗳 🗳</td><td></td></t<> | 📓 Save and close 🛛 Save                                                                | □ - 1 📳 🖀   ≯   ? 🔄 🏷 ×   🐃 👰   🗳 🗳                   |   |
| Report Custom Functions<br>Repository Custom Functions<br>Command product<br>Selection Fomulas<br>Formatting Fomulas<br>Command .product }<br>Command .product }<br>Command .product }                                                                                                    | ] 💖   🗠 🗠   🐺 👪   👍 🕅                                                                  | 🖌 🎘 🖄 🔚 🚰 🚰 Crystal Syntax 🔹 Exceptions For Nulls 🔹 🖊 |   |
| {Command.product}                                                                                                    | Report Custom Functions<br>Formula Fields<br>Selection Formulas<br>Formatting Formulas | Image: Simpler Zone 1 (ODBC (f                        |   |
|                                                                                                    |                                                                                        | {Command.product}                                     | * |

Double click on "Command.product" which can be found under "Report Fields". This will tell Crystal Reports to return this value for this field. Click "Save and close". Now we can create our chart. Click on the "Insert" menu and select "Chart..".

| Ins         | ert Form <u>a</u> t   | <u>D</u> atabase |  |
|-------------|-----------------------|------------------|--|
| ab          | Te <u>x</u> t Object  |                  |  |
| Σ           | Summary               |                  |  |
|             | <u>F</u> ield Heading | 1                |  |
| (8          | <u>G</u> roup         |                  |  |
| 1           | OLAP Grid             |                  |  |
|             | Cross-Tab             |                  |  |
| <b>€</b> €  | Sub <u>r</u> eport    |                  |  |
| \$          | <u>L</u> ine          |                  |  |
| 2           | Box                   |                  |  |
| 22          | Picture               |                  |  |
| <u>الله</u> | C <u>h</u> art        |                  |  |
| 2           | М <u>а</u> р          |                  |  |
|             | OLE Object            |                  |  |
|             | <u>T</u> emplate Fie  | ld Object        |  |

Crystal Reports will then allow the user, using an orange box, to choose the position of the chart. Place the chart in a suitable location such as underneath the data. The "Chart Expert" window will now appear.

| Chart Expert      | X                                                                                                    |
|-------------------|----------------------------------------------------------------------------------------------------|
| Type Data Axes    | Options Color Highlight Text                                                                                         |
| Layout            | Data Available fields: For each record                                                                               |
| Advanced<br>Group | Report Fields<br>Command.sum<br>SIMPLer Zone 1 (ODBC (RDC<br>Command<br>Show value(s):<br>Command.sum<br>Command.sum |
| OLAP              | III     Don't summarize      Browse      Set Summary Operation                                                       |
| ·                 | OK Cancel Help                                                                                                    |

From here we can tell Crystal Reports using the rule: for each record of **product**, show the value of **sum**. Next we can choose which type of chart we want to display.

| hart Expert                                                                |                       |                          |                                    |          | ×    |
|----------------------------------------------------------------------------|-----------------------|--------------------------|------------------------------------|----------|------|
| Type Data Options Color Highlig                                            | pht Text              |                          |                                    |          |      |
| Choose your chart type:                                                    | Pie chart             | Multiple pie chart       | Proportional<br>multiple pie chart |          |      |
| M Stock<br>I Numeric Axis<br>a Gauge<br>I Gantt<br>▼ Funnel<br>I Histogram | Pie chart. Illustrate | s the contribution of co | omponent values to                 | a total. |      |
|                                                                            | Use depth effec       | :<br>۲                   | ОК                                 | `ancel   | Help |

For the purposes of this example, we will choose a pie chart, with depth effect. Click OK to finalise the chart settings. Our report now appears like this:

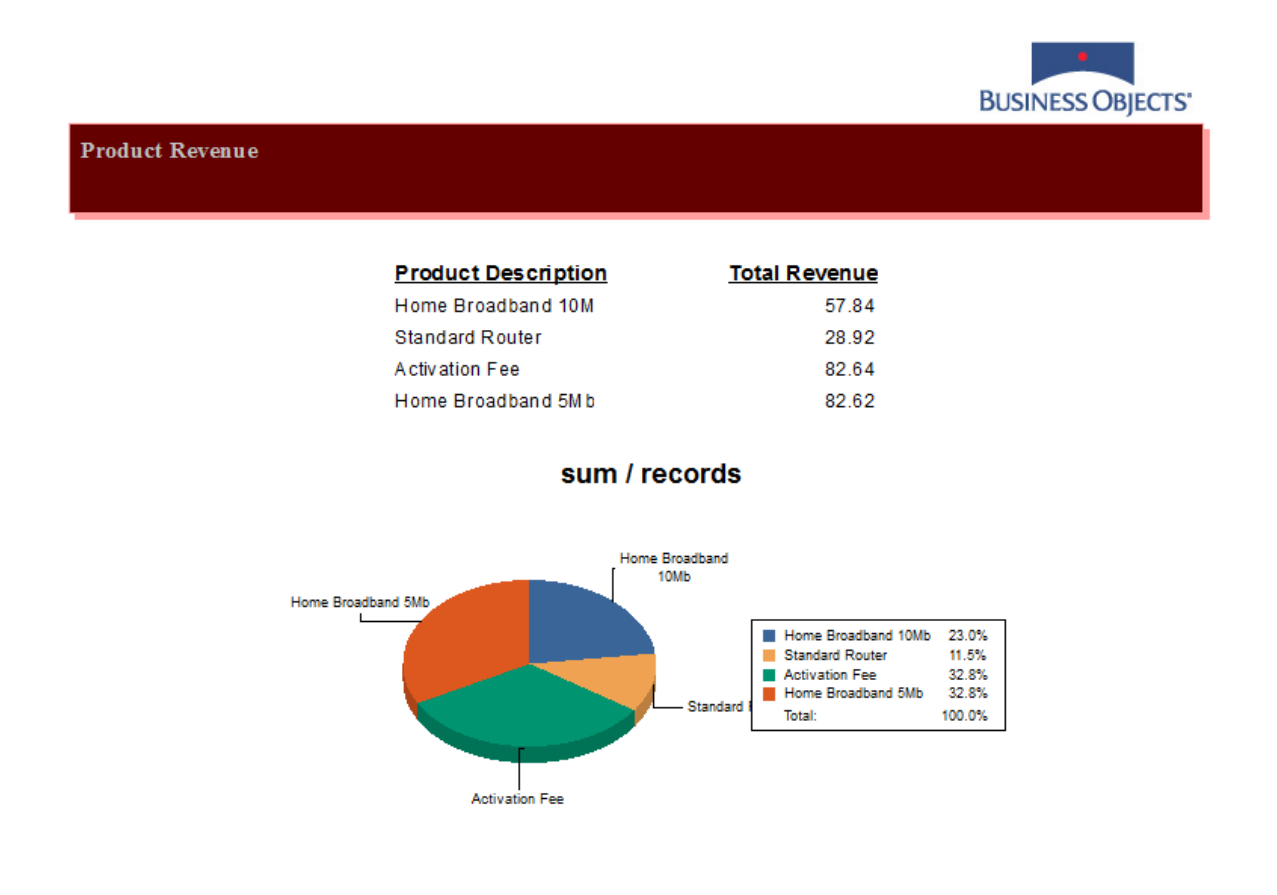

Of course, the chart is much more customisable that just this. We could, add a more descriptive title, change the colours of the pie slices, add a border etc.

### 4 More Advanced Reporting

### 4.1 Revenue per Site Example

As a more complicated example, we will create a report that will:

- List each site defined in SIMPLer
- Display how many customers each site has
- Display how much revenue is generated from each site

Having examined the database schema, we can see that four tables are needed to generate this information: site, customers, subscription, and products.

We will approach this problem is three stages. First we will create a query to get a list of the sites and the number of customers associated with that site:

SELECT

siteid,

COUNT (c.\*) AS number of customers

#### FROM

```
site s,
```

```
customers c
```

```
WHERE s.siteid = c.siteid
```

GROUP BY s.siteid;

#### Query 4.1 – Site IDs vs. Number of Customers

Next, we will create a query to get a list of the sites and the revenue generated by that site:

#### SELECT

```
siteid,
SUM (p.productprice) AS revenue
```

FROM

```
site s,
customers c,
subscription su,
products p
```

#### WHERE

```
s.siteid = c.siteid AND
c.customerid = su.customerid AND
su.productid = p.productid
```

```
GROUP BY s.siteid;
```

Query 4.2 – Site IDs vs. Revenue

Finally, we can combine the two queries as follows:

```
SELECT (
      SELECT sitename FROM site WHERE siteid = a.siteid) AS sitename,
      a.number of customers,
      b.revenue
FROM (
      SELECT
            siteid,
            COUNT (c.*) AS number of customers
      FROM site s, customers c
      WHERE s.siteid = c.siteid
      GROUP BY s.siteid
) a, (
      SELECT
            siteid,
            SUM (p.productprice) AS revenue
      FROM
            site s,
            customers c,
            subscription su,
            products p
      WHERE
            s.siteid = c.siteid AND
            c.customerid = su.customerid AND
            su.productid = p.productid
      GROUP BY s.siteid
) b
WHERE a.siteid = b.siteid;
                   Query 4.3 – Site Names vs. Number of Customers & Revenue
```

Create a new report using the "Standard Report Wizard", select the correct data source, and add a new command using the combined SQL query (4.3) above.

| Modify Command                                                                                                    | X                          |
|----------------------------------------------------------------------------------------------------|----------------------------|
| Enter SQL query in the box below.                                                                                                    | Parameter List             |
| SELECT (SELECT sitename FROM site WHERE siteid = a.siteid)<br>AS sitename, a.number_of_customers, b.revenue FROM (<br>SELECT s.siteid, COUNT (c.*) AS number_of_customers FROM<br>customers c, site s WHERE s.siteid = c.siteid GROUP BY<br>s.siteid) a, (SELECT s.siteid, SUM (p.productprice) AS<br>revenue FROM site s, customers c, subscription su, products p<br>WHERE s.siteid = c.siteid AND c.customerid = su.customerid<br>AND su.productid = p.productid GROUP BY s.siteid ) b WHERE<br>a.siteid = b.siteid; | Create<br>Modify<br>Remove |
|                                                                                                    | OK Cancel                  |

Add all available fields to the report, i.e. sitename, number\_of\_customers and revenue. No other set up for this report is need so just click "Finish".

| 09/11/2010                        |                             |                  |  |
|-----------------------------------|-----------------------------|------------------|--|
| <u>sitename</u><br>Caesar's Point | number of customers<br>2.00 | revenue<br>57.84 |  |
| Bull Mountain<br>Apple Hill       | 1.00<br>3.00                | 41.31<br>82.62   |  |
|                                   |                             |                  |  |
|                                   |                             |                  |  |

Note that we are again presented with a very basic report. The first two things that stand out are that the "number\_of\_customers" column is displayed as a decimal and the "revenue" column has no currency sign to signify that it is a monetary value. We can fix this by clicking on the "Design" tab, right clicking on the "number\_of\_customers" or "revenue" entry in the "Details" section, and choosing "Format Field".

| Design Preview |                        | : 🕲 🛛                                                                                                    | ) H |
|----------------|------------------------|----------------------------------------------------------------------------------------------------|-----|
|                |                        | ····1····2····3····4··· + 5····8····7····8····9· + 10····11····12····13+ ···14····15····18····17····18····19·· | ·20 |
| Report Header  | •                      |                                                                                                    |     |
| Page Header    | + 1 <del>(</del> 1 - 1 | Print Date                                                                                                    |     |
| Details        | Ð                      | sitename pumber of customers revenue                                                                           |     |
| Report Footer  | •                      | Field: Command.number_of_customers                                                                             |     |
| Page Footer    | 1                      | 👂 Forma <u>t</u> Field                                                                                         |     |
|                |                        | 🥑 Format <u>P</u> ainter                                                                                       |     |
|                |                        | Highlighting Expert                                                                                            |     |
|                |                        | 🔯 Browse Field Data                                                                                            |     |
|                |                        | Select Expert                                                                                                  |     |
|                |                        | Insert                                                                                                    |     |
|                |                        | Move +                                                                                                    |     |
|                |                        | Size and Position                                                                                              |     |
|                |                        | K Cut                                                                                                    |     |
|                |                        | Be Copy                                                                                                    |     |
|                |                        | 🔁 Paste                                                                                                    |     |
|                |                        | Delete                                                                                                    |     |

In the case of the "number\_of\_customers" field, choose the "(1,123)" style. For the "revenue", simply tick the "Display Currency Symbol" checkbox. Crystal Reports will automatically use the system default currency, but this can be overridden by clicking on the "Customize.." button.

| Common         Border         Font         Number         Hyper           Style         System Default Number Format         -1123         -1,123         -1,123         -1,123,00         -1,123,000         -1,123,0000         -1,123,0000         -1,123,0000         -1,123,0000         -1,123,0000         (1,123)         (1,123)         -1,123,0000         -1,123,0000         -1,123,0000         -1,123,0000         -1,123,0000         -1,123,0000         -1,123,0000         -1,123,0000         -1,123,0000         -1,123,0000         -1,123,0000         -1,123,0000         -1,123,0000         -1,123,0000         -1,123,0000         -1,123,0000         -1,123,0000         -1,123,0000         -1,123,0000         -1,123,0000         -1,123,0000         -1,123,0000         -1,123,0000         -1,123,0000         -1,123,0000         -1,123,0000         -1,123,0000         -1,123,0000         -1,123,0000         -1,123,0000         -1,123,0000         -1,123,0000         -1,123,0000         -1,123,0000         -1,123,0000         -1,123,0000         -1,123,0000         -1,123,0000         -1,123,0000         -1,123,0000         -1,123,0000         -1,123,0000         -1,123,0000         -1,123,0000         -1,123,0000         -1,123,0000         -1,123,0000         -1,123,0000         -1,123,0000         -1,123,0000         -1,123,0000         -1,123,0000 | link<br>Currency symbol (system default):                             |
|----------------------------------------------------------------------------------------------------|-----------------------------------------------------------------------|
| Style<br>System Default Number Format<br>-1123<br>-1,123<br>-1123.00<br>-1,123.000<br>-1,123.0000<br>-1,123.0000<br>(1,123)<br>(1,123)                                                                                                    | Currency symbol (system default):<br>Display Currency Symbol<br>Fixed |
| System Default Number Format<br>-1123<br>-1,123<br>-1,123,00<br>-1,123,000<br>-1,123,0000<br>(1,123,0000<br>(1,123)                                                                                                    | Currency symbol (system default):                                     |
| -1,123<br>-1123.00<br>-1,123.000<br>-1,123.0000<br>-1,123.0000<br>(1123)<br>(1,123)                                                                                                    | Display Currency Symbol                                               |
| -1,123.00<br>-1123.0000<br>-1,123.0000<br>(1123)<br>(1.123)                                                                                                    | Display Currency Symbol     Fixed                                     |
| -1,123.0000<br>(1123)<br>(1,123)                                                                                                    | O Fixed                                                               |
| (1.73)                                                                                                    | Floating                                                              |
| (1123.00)                                                                                                    |                                                                       |
| (1123.000)<br>(1.123.0000)                                                                                                    |                                                                       |
| Custom Style                                                                                                    |                                                                       |
|                                                                                                    |                                                                       |
|                                                                                                    |                                                                       |
|                                                                                                    |                                                                       |
| Customize                                                                                                    |                                                                       |
|                                                                                                    |                                                                       |
| Sample:                                                                                                    |                                                                       |
|                                                                                                    | €-55,555.56                                                           |
|                                                                                                    |                                                                       |
|                                                                                                    | DK Cancel Help                                                        |

Return to the "Preview" mode to ensure that the changes were successful. Next, we will use a template as a quick way to add some colour and some headings to the report. In this walkthrough we will use the "Corporate (Green)" template.

Go back in to "Design" mode and play around with the section sizes until they are appropriate. You will notice that there are no column headings now, but we can easily add them by right clicking on the column entry and choosing Insert > Field Heading.

This will place a heading in the Page Header section, but we must also copy it to the Report Header section. Finally if we change the font size and colour of the headings, we can create something like this:

|                                                |                           | BUSINESS OBJECTS            |
|------------------------------------------------|---------------------------|-----------------------------|
| Printed Date: 10/11/2010                       | Last modified: 09/11/2010 |                             |
| Report Description:                            |                           |                             |
|                                                |                           |                             |
| Site                                           | # Customers               | Revenue                     |
| <b>Site</b><br>Caesar's Point                  | # Customers               | Revenue<br>€57.84           |
| <b>Site</b><br>Caesar's Point<br>Bull Mountain | # Customers<br>2          | Revenue<br>€57.84<br>€41.31 |

An obvious extra useful column here would be how much revenue is generated per customer for each site. We can easily add this to out report. Right click on the "Formula Fields" item in the "Field Explorer" and click "New..".

| Field Explorer 🛛 📮 🗙                                                                                                    |                                                                                                    |
|----------------------------------------------------------------------------------------------------|----------------------------------------------------------------------------------------------------|
| Image: Second system     Image: Second system       Image: Second system     Image: Second system       Image: Second system     Image: Second system       Image: Second system     Image: Second system       Image: Second system     Image: Second system       Image: Second system     Image: Second system | Formula Name Name: Revenue per Customer OK Cancel                                                                                                    |
|                                                                                                    | 🗎 Formula Workshop - Formula Editor - Revenue per Customer                                                                                                    |
|                                                                                                    | 🛃 Save and close 📱 Save   □ 👻 陰 📾   ≯   ?   ] 🇞 ×   🦿 🐵   # #                                                                                                    |
|                                                                                                    | 🛛 🎋 🗠 🖾 🦓 🌾 🌾 🌾 🌾 🧏 🕎 📲 🏝 Crystal Syntax 🔹 Exceptions For Nulls 🔹 🖊                                                                                                    |
|                                                                                                    | Report Custom Functions         Report Custom Functions         Report Reds         Formula Fields         Selection Formulas         Selection Formulas         Simple Formulas         Simple Formulas         Selection Formulas         Simple Formulas         Simple Formulas |
|                                                                                                    | {Command.revenue} / {Command.number_of_customers}                                                                                                    |
|                                                                                                    |                                                                                                    |
|                                                                                                    |                                                                                                    |
| E Field Explorer Report Explorer                                                                                                    |                                                                                                    |

Choose a name for the formula like 'Revenue per Customer'. The Formula Workshop windows will appear next. Enter the formula you wish to use – in this case it will be:

{Command.revenue} / {Command.number of customers}

You can use the sub windows to enter this formula automatically. To do this, double click on "Command.revenue", then double click on "Divide (x / y)", and finally double click on "Command.number\_of\_customers". Click "Save and close" to finalise your changes.

"Revenue per Customer" now appears under Formula Fields. When in Design Mode, we can drag this field in to our report. If we do this, add a heading similar to the other headings, and add a currency symbol as before, we will get something like this:

| Design Preview  |                                                                                                | : 🕉 🖄 M                                      |
|-----------------|------------------------------------------------------------------------------------------------|----------------------------------------------|
|                 | ····1···2····3····4··· 🕁 ···6····7···8····9· 🕁 10····11····12····13                            | 15 - 16 - 17 - 18 - 18 - 19 - 1⊖20 -         |
| Report Header a | Report Title                                                                                   | BUSINESS OBJECTS                             |
|                 | Printed Date: {Print Date} Last modified: {Modification Date}                                  |                                              |
| Report Header b | Report Description:<br>Report Comments                                                         | ;                                            |
| Report Header c |                                                                                                |                                              |
|                 | Site # Customers Revenue                                                                       | Revenue per<br>Customer                      |
| Page Header     | Report Title           Printed Date: {Print Date}           Last modified: {Modification Date} |                                              |
|                 | N sitename number of customers revenue                                                         | Revenue per Customer                         |
| Details         | sitenamejnumber_of_custome                                                                     | Revenue per Customer                         |
| Report Footer   | · ////////////////////////////////////                                                         | <u>/////////////////////////////////////</u> |
| Page Footer     |                                                                                                | Page N of M                                  |

Which is "Preview" mode looks like this:

|                                         |                           |                             | PUCINIECE ODIECT                            |
|-----------------------------------------|---------------------------|-----------------------------|---------------------------------------------|
|                                         |                           |                             | DUSINESS OBJECT:                            |
| Printed Date: 10/11/2010                | Last modified: 10/11/2010 |                             |                                             |
| Report Description:                     |                           |                             |                                             |
|                                         |                           |                             |                                             |
|                                         |                           |                             | Povenue no                                  |
| Site                                    | # Customers               | Revenue                     | Revenue per<br>Customer                     |
| <b>Site</b><br>Caesar's Point           | # Customers               | Revenue<br>€57.84           | Revenue pe<br>Custome<br>€28.92             |
| Site<br>Caesar's Point<br>Bull Mountain | # Customers<br>2          | Revenue<br>€57.84<br>€41.31 | Revenue per<br>Customer<br>€28.92<br>€41.3* |

Now, in order to visualise the data, we will add a couple of graphs. First we need to add a formula field for "Site" just like we did for the previous report. Once that is done, we can create the graph. Click on the "Insert" menu, followed by "Chart..". Select an appropriate place on the report to put the chart.

| hart Expert                 | ×                                                                                                    |
|-----------------------------|----------------------------------------------------------------------------------------------------|
| Type Data Axe               | s Options Color Highlight Text                                                                                                    |
| Layout<br>Advanced<br>Group | Data         Available fields:         Command number_of_customer         Command revenue         X1         Site         Site         Site         SimpLer Zone 1 (ODBC (RDC)         SimpLer Zone 1 (ODBC (RDC)         Show value(s):         Command revenue         Command         Command |
| OLAP                        |                                                                                                    |

For the first graph we will create a bar chart of revenue per site. Use the chart expert as shown above to create this graph. Click OK, and repeat the steps to insert a graph. We will also create a graph of number of customers per site.

| Chart Expert                   | · · · · · · · · · · · · · · · · · · · | ×                                                                                                    |
|--------------------------------|---------------------------------------|----------------------------------------------------------------------------------------------------|
| Type Data Axes                 | Options Color Highlight Text Data     |                                                                                                    |
| Advanced<br>Group<br>Cross-Tab | Available fields:                     | For each record       @Site       Order       TopN       Show value(s):       Command.number_of_customers |
| OLAP                           | III     Browse                        | Don't summarize Set Summary Operation                                                                     |
|                                |                                       | OK Cancel Help                                                                                            |

For the second graph, just replace "Command.revenue" with "Command.number\_of\_customers". Click OK. Back in preview mode, we can resize the graphs and place them side by side. We can also remove the legend as it is not really necessary in this case. To do this, right click on a graph, and choose the "Chart Options.." item. Go to the "Legend" tab and untick the Show Legend checkbox.

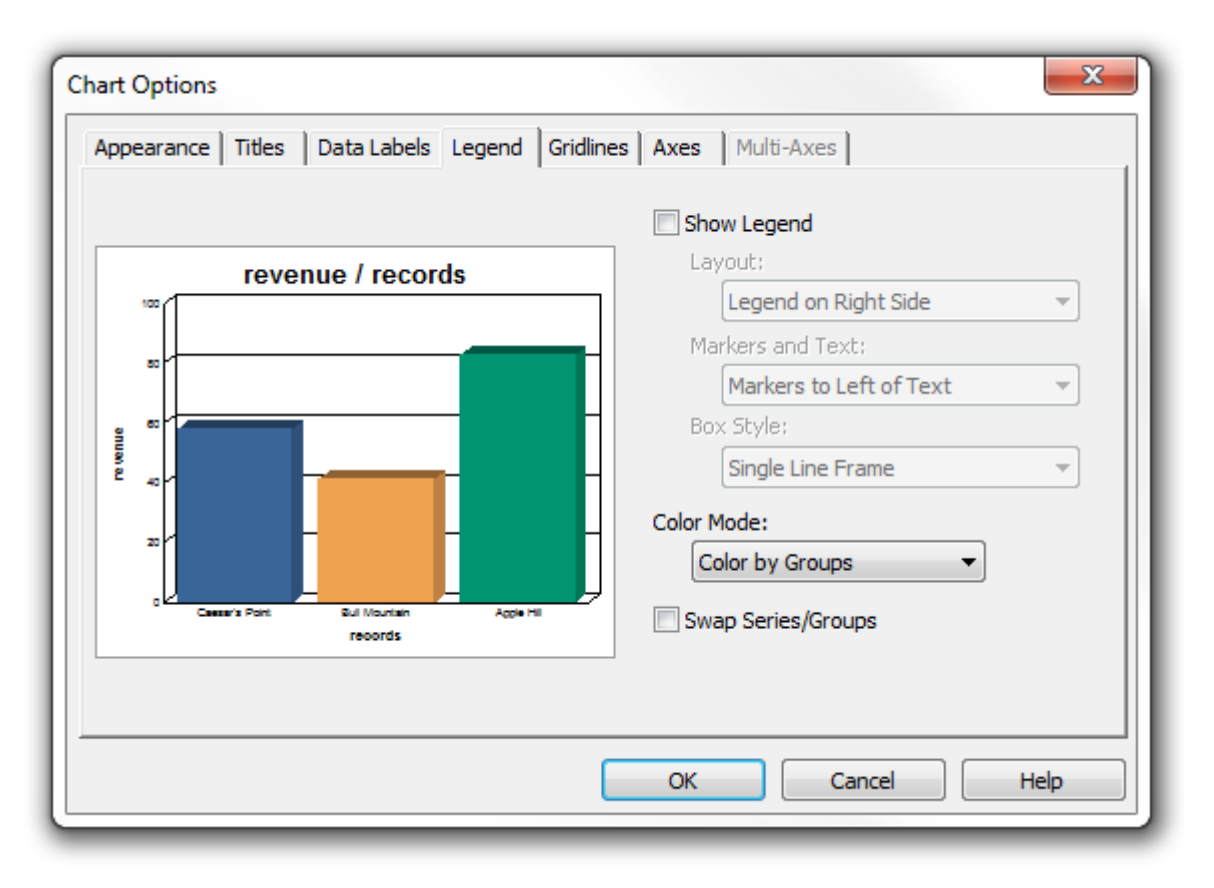

While in the Chart Options window, we can also fix up our titles. Go to the Titles tab, and add whatever titles are appropriate for your graph.

| Chart Options                                                                | ×                                                                                                    |
|------------------------------------------------------------------------------|----------------------------------------------------------------------------------------------------|
| Appearance Titles Data Labels Legend Gridline                                | Axes Multi-Axes                                                                                                    |
| Revenue Per Site                                                             | Revenue Per Site                                                                                                    |
| General Point Bull Mourian Apple Hil<br>Bites<br>Azotel Technologies Limited | Subtitle:<br>Footnote:<br>Azotel Technologies Limited<br>Group Title:<br>Sites<br>Data Title:<br>Revenue (in euros) |
|                                                                              | OK Cancel Help                                                                                                    |

Click OK to confirm your changes. One final thing we can do to this report is to give it a description. Go to the Design tab and double click on where it says Report Description. This will allow you to edit this text box. Fill in the description and click off the text box to save the changes.

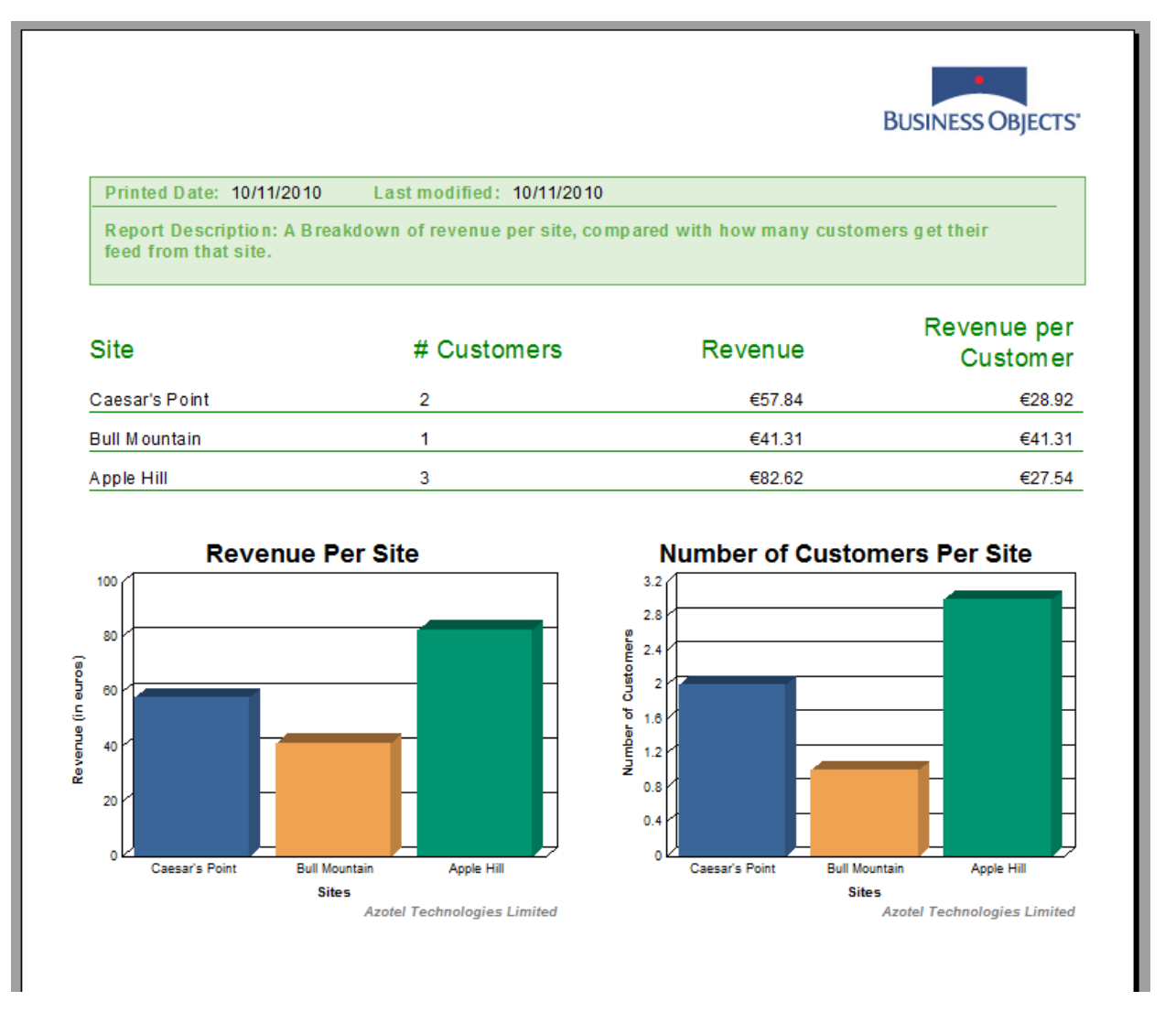

### 4.2 Flexible Dates

Suppose we want to generate a report of all customers who have joined in the last month. The Crystal Report tool needed for this is the "Select Expert". Here are the steps involved to do this.

Open up the Standard Report Creation Wizard.

When choosing the data that you wish to report on, select only the "customers" table.

Choose the customer fields that you wish to display. In this example we will just choose "name" and "start\_date".

Choose a template if required, and click Finish.

|                |            | BUSINESS OBJECTS |
|----------------|------------|------------------|
| Stephen Cooper | 03/11/2010 |                  |
| Thom as Bale   | 03/11/2010 |                  |
| Boris Wilson   | 03/11/2010 |                  |
| Lisa Lynch     | 01/11/2010 |                  |
| Peter Jones    | 01/11/2010 |                  |
| Dean Murphy    | 01/11/2010 |                  |

To view a list of customers who only joined during a certain period, click on the "Report" menu and choose "Select Expert" from the drop down list.

| Choose Field                     |   | ×      |
|----------------------------------|---|--------|
| Fields:                          |   |        |
| 🖃 🔒 Report Fields                | * | ОК     |
| customers.startdate              | = |        |
| Erre SIMPLer Zone 1 (ODBC (RDO)) | - | Cancel |
|                                  |   | Help   |
| customerid                       |   |        |
| sageid                           |   | Browse |
|                                  |   |        |
|                                  |   |        |
|                                  |   |        |
| address                          |   |        |
|                                  |   |        |
| fay                              |   |        |
|                                  | - |        |
|                                  |   |        |
| L                                |   |        |

Choose the "startdate" column and click OK.

| Select Expert                   | ×        |  |  |  |
|---------------------------------|----------|--|--|--|
| customers.startdate <new></new> |          |  |  |  |
| is between                      | • New    |  |  |  |
| and                             | Delete   |  |  |  |
| 09/11/2010                      | ▼ Browse |  |  |  |
|                                 |          |  |  |  |
| OK Cancel Help Show Formula >>> |          |  |  |  |

Choose the criteria for the "startdate" column. In the screenshot above we have chosen the customer's start date to be between the 2<sup>nd</sup> of November and the 9<sup>th</sup> of November. Click OK to confirm.

A dialog box will appear asking do we want to refresh the data from the database.

| Change Ir | n Record Selection Formula   |              |  |
|-----------|------------------------------|--------------|--|
| ?         | Use saved data from: 16:08 ? |              |  |
|           | Use Saved Data               | Refresh Data |  |

Clicking on the "Refresh Data" button we cause the query to be executed on the server again, while clicking "Use Saved Data" will not.

We can now see that the returned records have been filtered to just include those that meet our criteria.

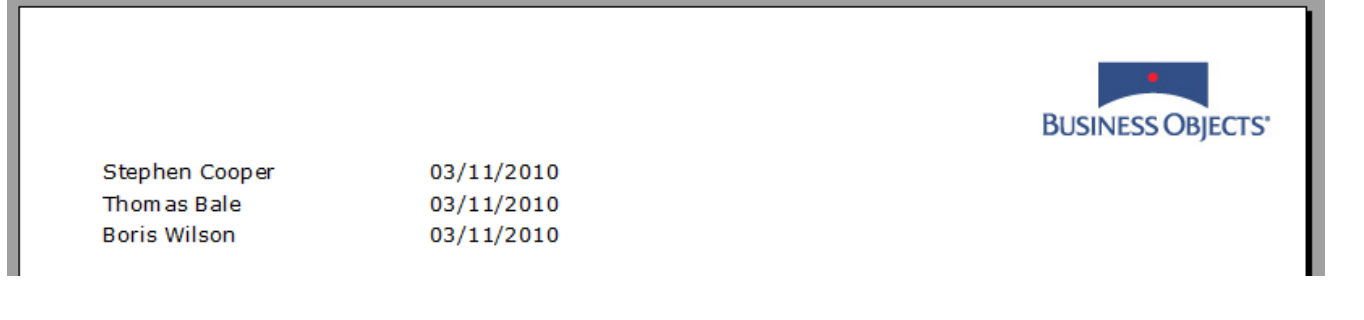

### Annex A: References

### A.1 Document References

10025 SIMPLer Database Structure

### A.2 Link References

http://www.azotel.com – Azotel Website

http://crystalreports.com/ - SAP Crystal Reports Website

http://jasperforge.org/ - Jasper Reports Website

http://www.crystalreportsbook.com/forum/ - Useful Forum for Crystal Reports

### Annex B: Definitions & Abbreviations

### B.1 Definitions

### B.2 Abbreviations

SIMPLer Subscriber Information Management Platform from Azotel

## Annex C: Change History

| Change history |           |                                                                       |     |     |  |  |  |
|----------------|-----------|-----------------------------------------------------------------------|-----|-----|--|--|--|
| Date           | Author(s) | Subject/Comment                                                       | Old | New |  |  |  |
| 10/11/10       | keithbro  | Initial Version                                                       | n/a | 001 |  |  |  |
| 18/06/13       | Paul      | Changed doc's title, copyright and correct year, doc num on all pages | 001 | 100 |  |  |  |